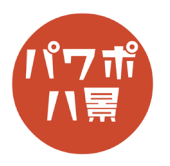

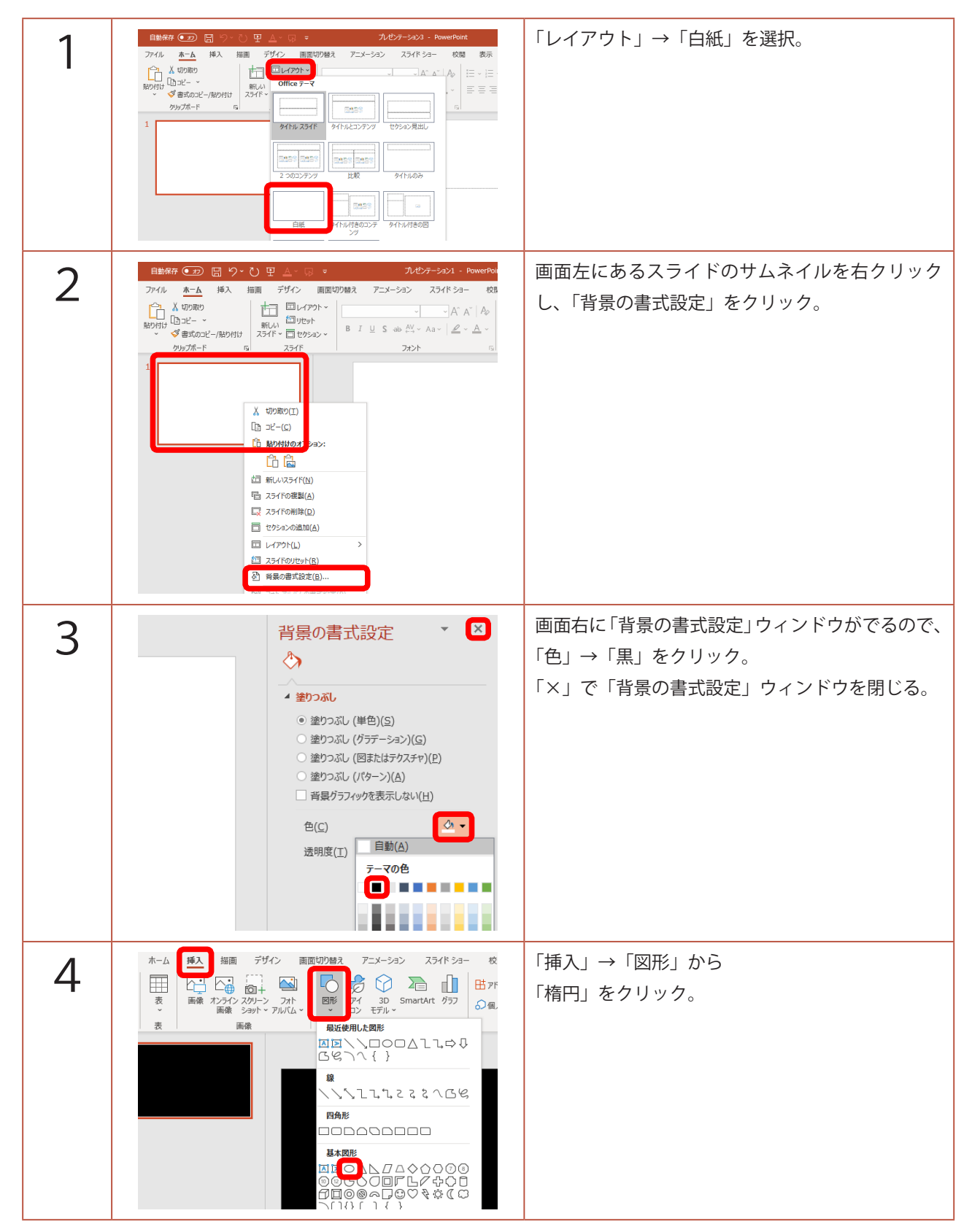

## このマニュアルは PowerPoint Office 365 バージョン 1910 で書かれています

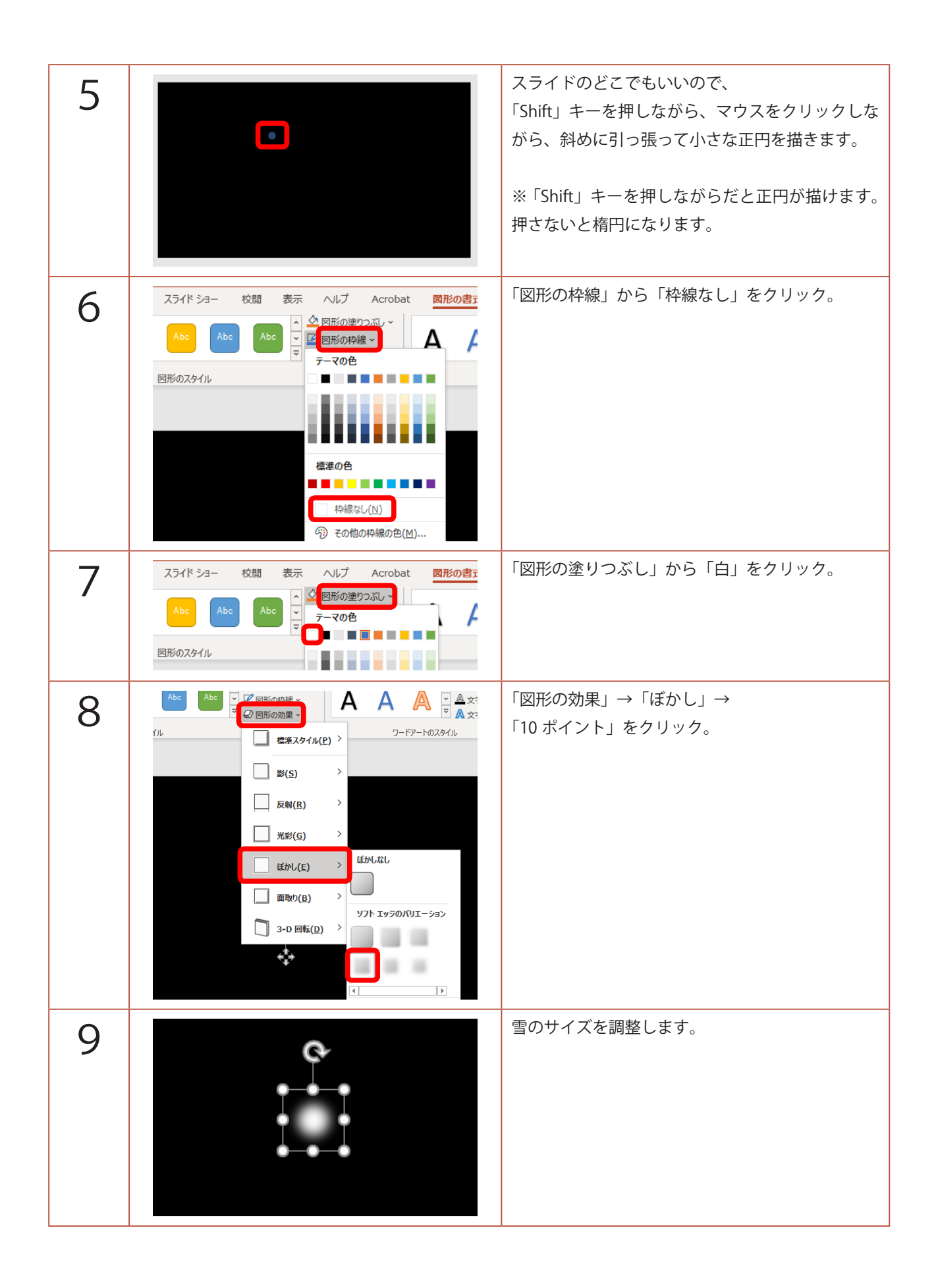

| 10 | °                                                                                                    | 「Ctrl」+「D」キーを 15 回ぐらい押して雪を複製<br>します。                 |
|----|----------------------------------------------------------------------------------------------------|------------------------------------------------------|
| 11 |                                                                                                    | スライドに適当に配置します。                                       |
| 12 |                                                                                                    | どの雪でもいいのでクリックし、「Shift」キーを押<br>しながら、雪のサイズを少しだけ小さくします。 |
| 13 | s<br>:::                                                                                                    | 「Ctrl」+「D」キーを 15 回ぐらい押して複製します。                       |
| 14 |                                                                                                    | 適当に配置します。                                            |
| 15 | ホーム<br>挿入<br>描画<br>デザイン<br>画面切り替え<br>アニメーション<br>の<br>一<br>の<br>一<br>の<br>一<br>の<br>一<br>の<br>一<br>の<br>一<br>の<br>一<br>の<br>一<br>の<br>一<br>の<br>一<br>の<br>一<br>の<br>一<br>の<br>一<br>の<br>一<br>の<br>一<br>の<br>一<br>の<br>一<br>の<br>一<br>の<br>一<br>の<br>一<br>の<br>の<br>一<br>の<br>一<br>の<br>一<br>の<br>の<br>の<br>の<br>の<br>の<br>の<br>の<br>の<br>の<br>の<br>の<br>の | 「挿入」→「図形」→「正方形 / 長方形」 をクリック。                         |

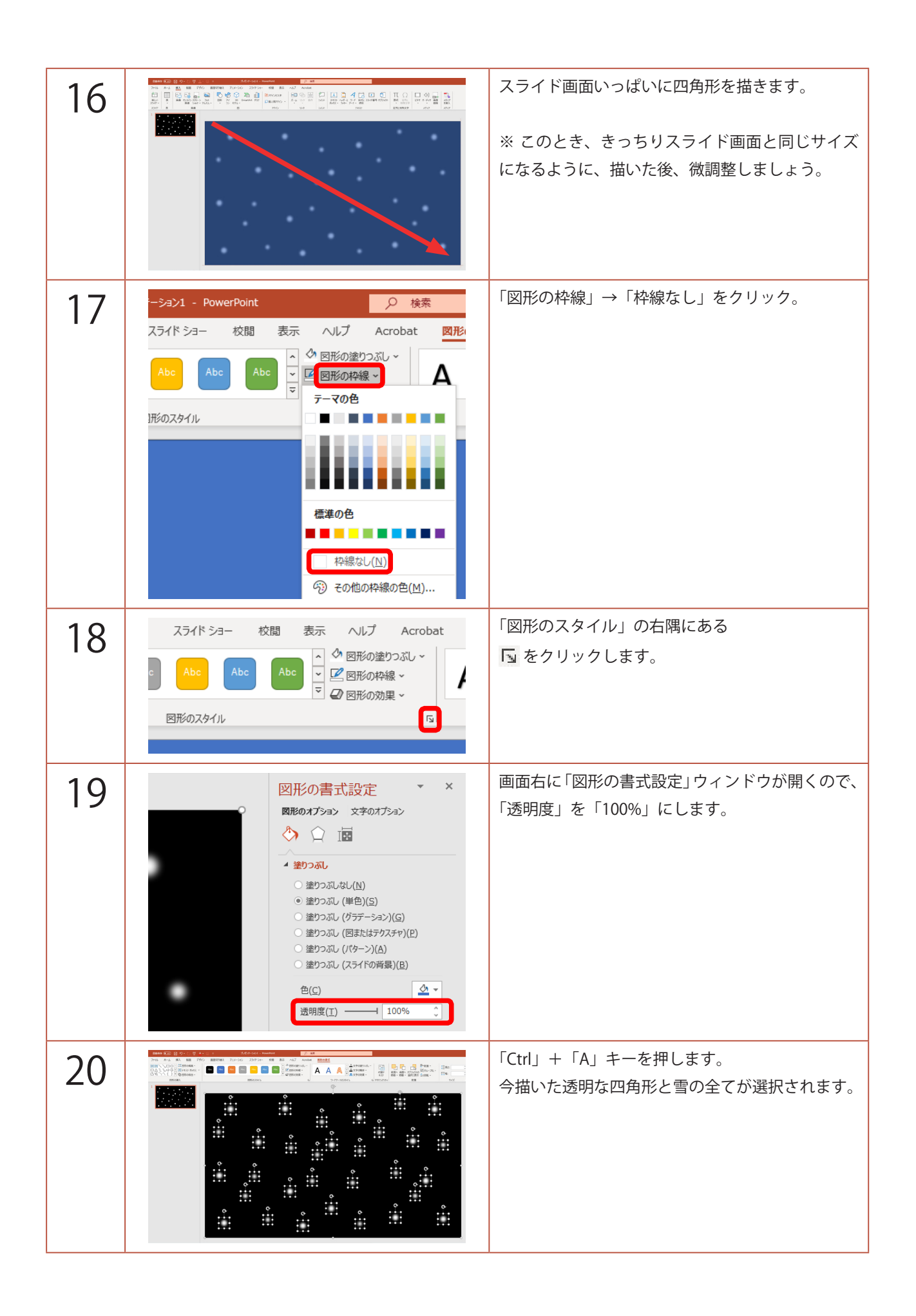

| 21 |                                                                                                    | 「Ctrl」+「G」キーでグループ化します。                                                                                 |
|----|----------------------------------------------------------------------------------------------------|----------------------------------------------------------------------------------------------------|
| 22 |                                                                                                    | 「Ctrl」+「D」キーで複製します。                                                                                    |
| 23 | ▲ 図形の書式設定 ▼ ×<br>図形のオブション 文字のオブション<br>③ ↓ サイズ<br>● サイズ<br>● サイズ<br>● サイズ<br>● 位置<br>磁位置(Q) 0 cm ()<br>地点(E) 左上陽 ▼<br>磁位置(V) -19.05 cm ()<br>地点(B) 左上陽 ▼<br>● テキスト 赤ックス | 画面右の「図形の書式設定」ウィンドウの<br>「「サイズとプロパティ」アイコンをクリック。<br>「位置」の<br>「横位置」を「0」<br>「縦位置」を「-19.05」に。                |
| 24 |                                                                                                    | 「Ctrl」キーを押しながら、マウスのホイールを下<br>に回転させ、スライドを縮小させてみましょう。<br>黒いスライドの上にスライドと同じサイズの複製<br>された雪と四角形が配置されているはずです。 |
| 25 |                                                                                                    | 「Shift」キーを押しながら、黒いスライドの上をク<br>リックします。<br>両方の雪と四角形が選択されていれば OK です。                                      |

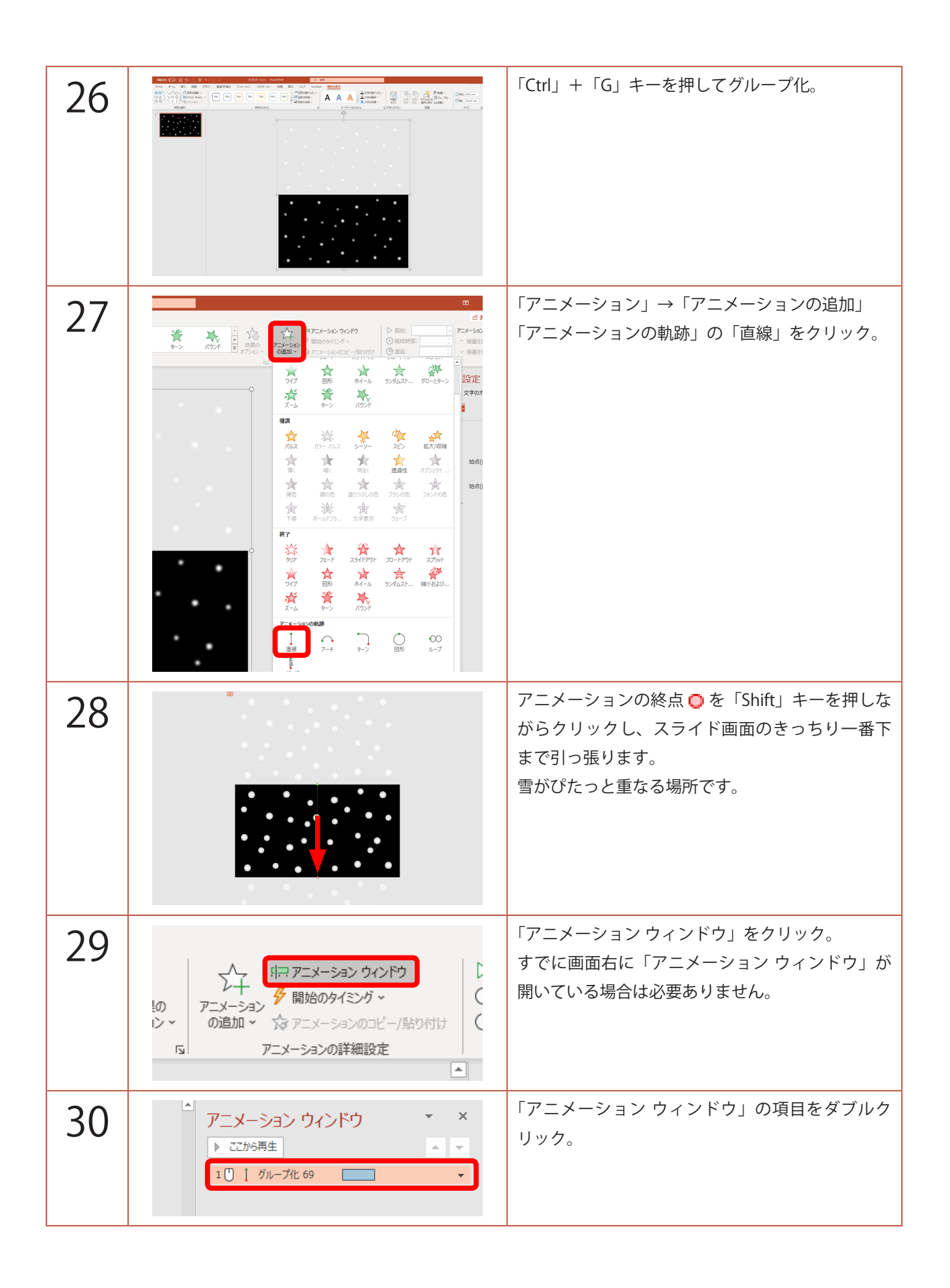

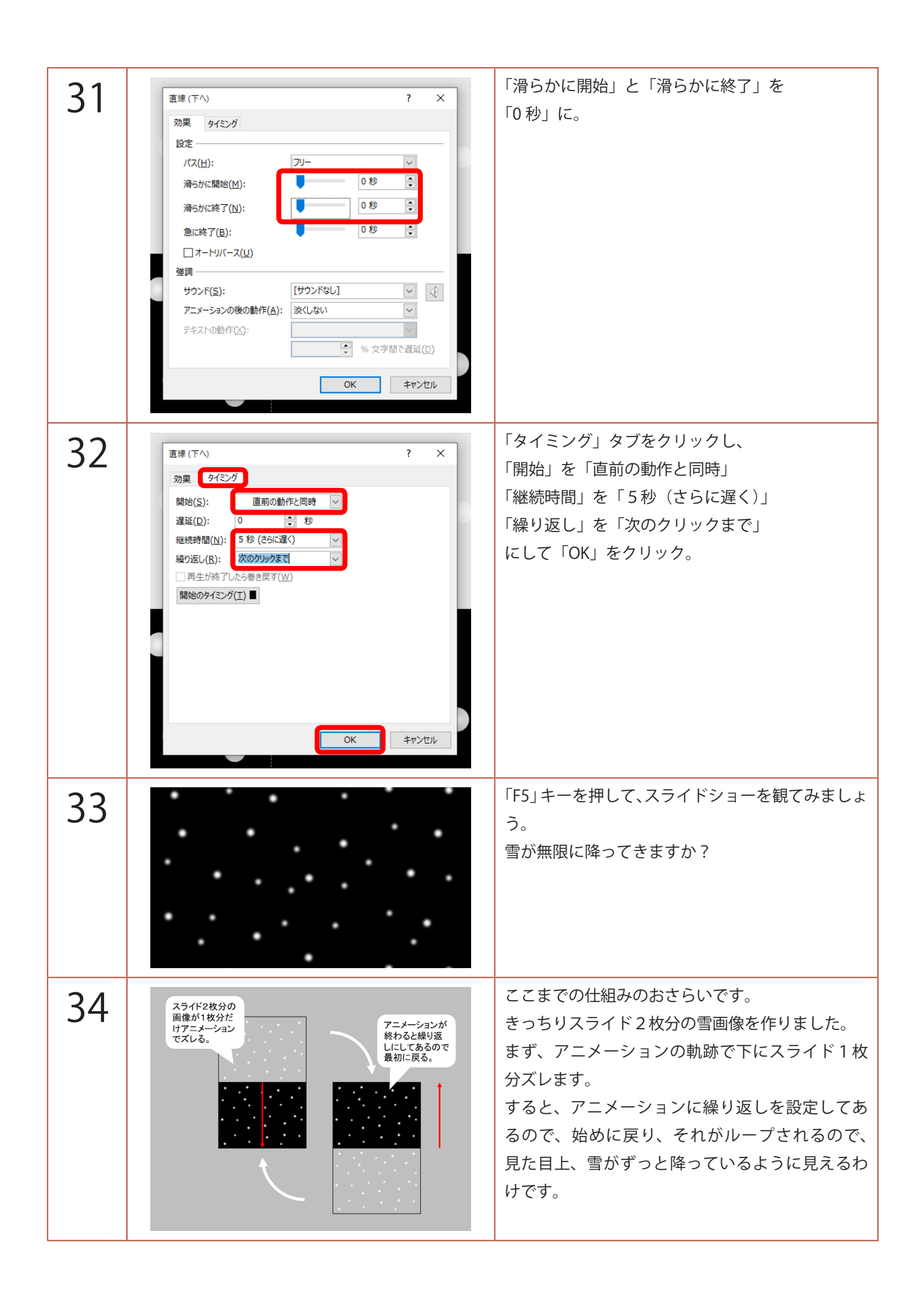

| 35 | 自動保存・20 日、り・ひ 田 ム・ロ マ ハビナーション ハビナーション スライト   アイル ホーム 挿入 描画 デザイン 画面切り詰え アニメーション スライド ショー   アム・ デジイン 画面切り詰え アニメーション スライド ショー   アンビュー デジイン 日本 チン イン   アンビュー アナ ケーン パワンド 回帰 アナ   アナ アナ ケーン パワンド 回帰 アナ   アナ アナ ケーン パワンド 回帰 アナ                                                                                                    | 次に、奥行きを持たせます。<br>スライドのサムネイルをクリックし、<br>「Ctrl」+「D」キーで複製。                                |
|----|----------------------------------------------------------------------------------------------------|---------------------------------------------------------------------------------------|
| 36 |                                                                                                    | 複製したスライドの雪画像をクリックし、<br>「Ctrl」+「Shift」+「G」キーで<br>グループ化の解除。<br>雪画像が2つに分かれます。            |
| 37 | Dire     Dire     Dire <thdire< th="">     Dire     Dire     <thd< th=""><th>上の雪画像だけを選択し、<br/>「Delete」キーで削除。</th></thd<></thdire<> | 上の雪画像だけを選択し、<br>「Delete」キーで削除。                                                        |
| 38 |                                                                                                    | 残った雪画像をクリック。<br>右隅をドラッグして少しサイズを縮小します。                                                 |
| 39 |                                                                                                    | 「Ctrl」+「Shift」+「G」キーで<br>グループ化の解除。<br>「Shift」キーを押しながら、透明の四角形をクリッ<br>クし、透明の四角形だけ選択を解除。 |

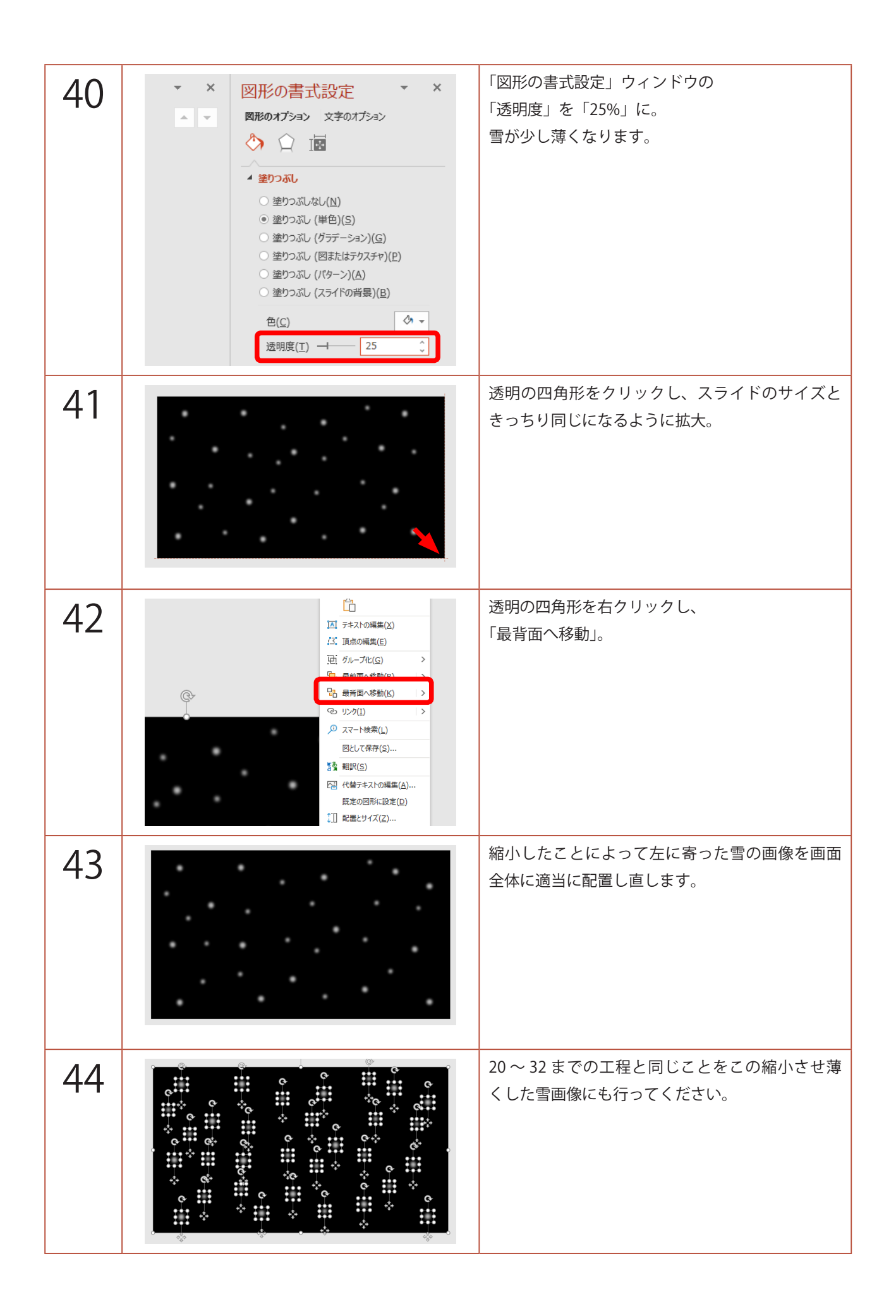

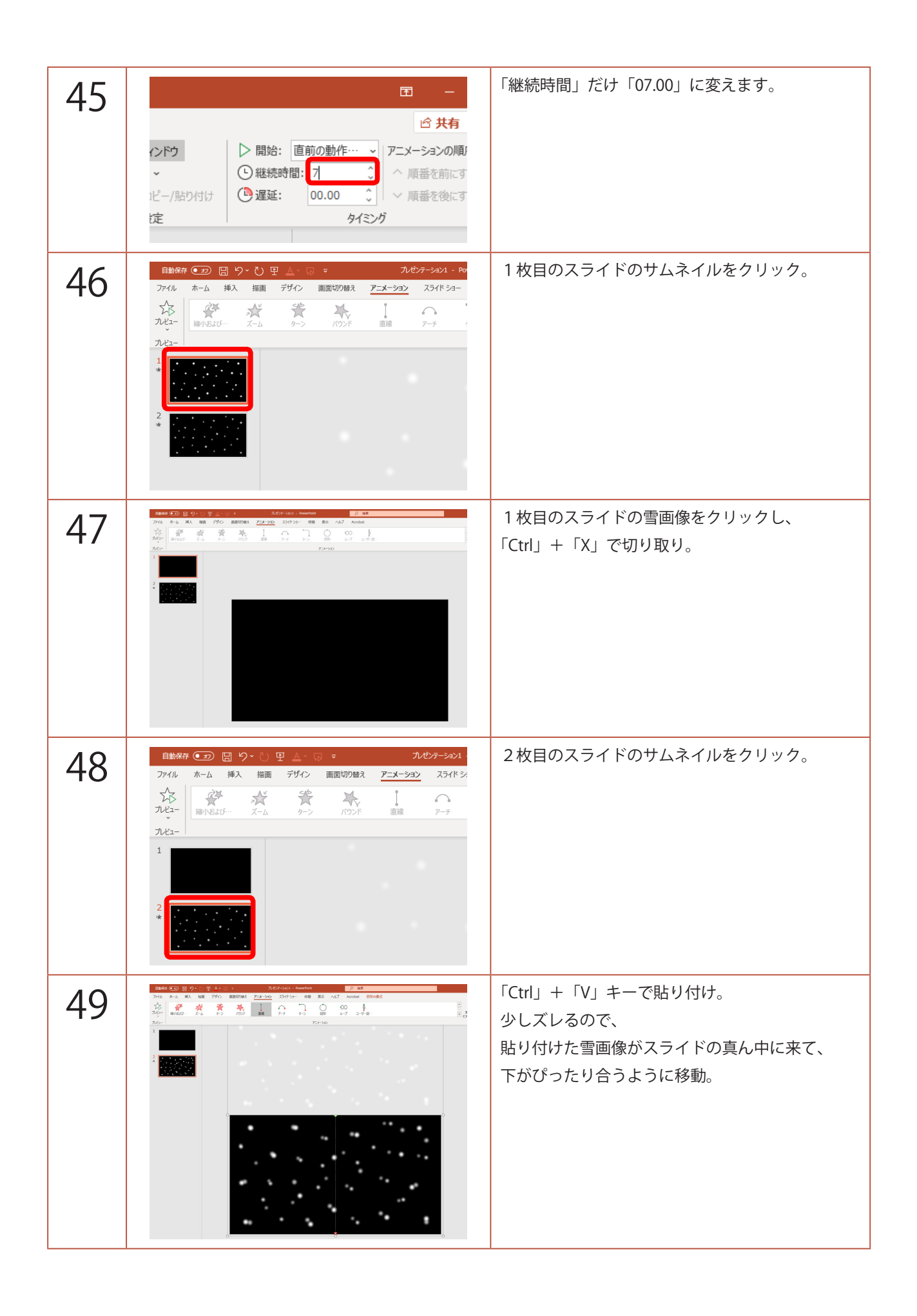

| 50 | 目動振行・① 回 り・0 日 ム・口 ス   フィル ホーム 挿入 描画 デザイン 画面切り詰え アニメーション スライド ショー   ジェー ジェー ・・・ ・・・ ・・・ ・・・ ・・・   ジェー ・・・ ・・・ ・・・ ・・・ ・・・   ボーム 挿入 描画 デザイン 画面切り詰え アニメーション スライド ショー   ジェー ・・・ ・・・ ・・・ ・・・ ・・・ ・・・   ジェー ・・・ ・・・ ・・・ ・・・ ・・・   パンド 回線 アージ ・・・ ・・・   パンド 回線 アージ ・・・ ・・・   パンド 回線 アージ ・・・   パンド ・・・ ・・・ ・・・   パンド ・・・ ・・・ ・・・   パンド ・・・ ・・・ ・・・   ・・ ・・ ・・・ ・・・   ・・ ・・ ・・・ ・・・   ・・ ・・ ・・ ・・   ・・ ・・ ・・ ・・   ・・ ・・ ・・ ・・   ・ ・ ・・ ・・   ・ ・ ・   ・ ・ ・ | 1 枚目のスライドのサムネイルをクリックし、<br>「Delete」キーで削除。                    |
|----|----------------------------------------------------------------------------------------------------|-------------------------------------------------------------|
| 51 |                                                                                                    | 「F5」キーでスライドショーを観てみましょう。<br>奥の雪はゆっくり、手前の雪ははやく降り続けれ<br>ば完成です! |